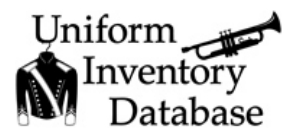

## Basic Steps to use the Uniform Inventory Database

| 1 | Install the Uniform Inventory Database on your<br>Windows PC. Download the 30-Day Free Trial from<br>our website: www.costumeinventory.com                                                                                                    | Desktop Shortcut                                                                                                    |
|---|----------------------------------------------------------------------------------------------------|----------------------------------------------------------------------------------------------------|
| 2 | Take a photo of each type of item. Usually the<br>shirts, jackets, pants, etc. are all the same so one<br>picture of each item will be enough.                                                                                                    |                                                                                                    |
| 3 | Have your inventory tags (with the sequential<br>number and barcode on them) ready. Each<br>uniform item will get its own tag with unique<br>number. Apply the tags to each uniform. It is best<br>to group the uniform types together (the first<br>group of shirts start at 0001, the Jacket numbers<br>will start after the shirts, etc.) to make entering<br>them in the database easier. If you add a new shirt<br>or jacket later – it will not matter if the number is<br>out of sequence. | Image: Stress of the stress of the stress |
| 4 | Enter a Uniform record for 1 item – such as a jacket.<br>Once you have all the details (Tag ID, Uniform<br>name, Description, Uniform Type, Color, Gender,<br>Cleaning codes, etc.) Link the photo to the record.                                                                                                    |                                                                                                    |

| 5 | Copy the record – you can make as many copies as<br>you like. For example – if you have 15 shirts of this<br>same type – you can create the original record and<br>make 14 copies. If the original number for the first<br>record is 0001 – then the copies will be numbered<br>0002, 0003, etc. Check each copied record to be<br>sure the size and any other details are correct. | Copy Uniform   Handbook of Copies: 14   Enter two handbook (2000)   -cer + Hent Tig D Dis sequence: V0000   -filer for hends   Common Display   Common Display   Common Display   Display   Out   Display   Display                                                                                                    |
|---|----------------------------------------------------------------------------------------------------|----------------------------------------------------------------------------------------------------|
| 6 | Continue entering records for each uniform type.                                                                                                    |                                                                                                    |
| 7 | Enter a record for each student who will be checking things out.                                                                                                    | Staff / Students Search Period   Kargard Medick Net now Water and medick   Ref or Medick Nor Now Nor Now                                                                                                    |
| 8 | Create Checkout Records – select a student name<br>(from the Select Name drop-down list) then select<br>each item (from the Select Tag # dropdown) they<br>are checking out. Print a receipt of the Checkout<br>Record. All reports in the database can be printed<br>and/or exported to a PDF file (that can be emailed).                                                          | Checkout: Stations & Equipment Stations + Stations Stations Stations   Stations Stations Stations Stations Stations Stations   Stations Stations Stations Stations Stations Stations   Stations Stations Stations Stations Stations Stations   Stations Stations Stations Stations Stations Stations   Stations Stations Stations Stations Stations Stations   Stations Stations Stations Stations Stations Stations   Stations Stations Stations Stations Stations Stations   Stations Stations Stations Stations Stations Stations   Stations Stations Stations Stations Stations Stations   Stations Stations Stations Stations Stations Stations   Stations Stations Stations Stations Stations Stations   Stations Stations Stations Stations Stations Stations   Stations Stations Stations Stations Stations |
| 9 | Example of Checkout Receipt                                                                                                    | <image/> <image/> <image/> <section-header><section-header><section-header><section-header><section-header><section-header><section-header><section-header><section-header><text></text></section-header></section-header></section-header></section-header></section-header></section-header></section-header></section-header></section-header>                                                                                                    |